## 前言

关于本手册

本手册主要面向软件的使用者,帮用户了解如何操作系统,解决用户在操作中遇到的问题。

本手册将按照业务模块来阐述,每个模块从业务含义、业务流程、操作步骤、注意 事项和常见问题帮助这些方面展开。

## 第1章 常规操作

教务系统登录地址详见教务处网站链接【本科教学管理与服务平台】或者直接登录 网址: http://jwxt.cumtb.edu.cn

| 0  | 9.    | A UNIVERSITY OF MENANG                                                                                                    | a mennekooyanang | an th                     | PRE        |              |                     |     | <u>_</u> |        |         | q    |
|----|-------|----------------------------------------------------------------------------------------------------|------------------|---------------------------|------------|--------------|---------------------|-----|----------|--------|---------|------|
| 首页 | 部门介绍  | 本科招生                                                                                                    | 教学运行             | 专业培养                      | 課堂教学       | 实践教学         | 创新创业教学              | 导师制 | 质量保险     | 教学建设   | 教学评优    | 大創中心 |
|    |       |                                                                                                    |                  | 1 数集                      | web系统      |              |                     |     | MEL      | 细 和末 # | (Yweb系统 |      |
|    | \$2.5 | 等web系统                                                                                                    |                  | . 670                     | 追服务手机APP ( | CUMTB投资) 下級  |                     |     |          |        | 05-14   |      |
|    |       |                                                                                                    |                  | • 載恕V                     | ED系统登录入口   |              |                     |     |          |        | 04-19   |      |
|    | 教     | 学信息                                                                                                    |                  | <ul> <li>- 数学信</li> </ul> | ·穆服务平台登录入  |              | -                   |     |          |        | 04-19   |      |
|    |       | and the second second se | 10111-0011       | · 2318                    | 学管理与联系平台   | (1978) (85-8 | 時は石鹸巻入口)            |     |          |        | 04-28   |      |
|    |       | 教师专任                                                                                                    | <b>宇王专任</b>      | · 4848                    | 学管理与服务干台   | (智理病) (母统-   | 身份认正整要入口)           |     |          |        | 04-19   |      |
|    | 数     | 学安排                                                                                                    |                  | -                         |            |              | <b>共</b> 禄 1/1 [10] |     |          |        | 04-15   |      |
|    |       |                                                                                                    |                  |                           |            |              |                     |     |          |        |         |      |

然后选择教师端登录入口

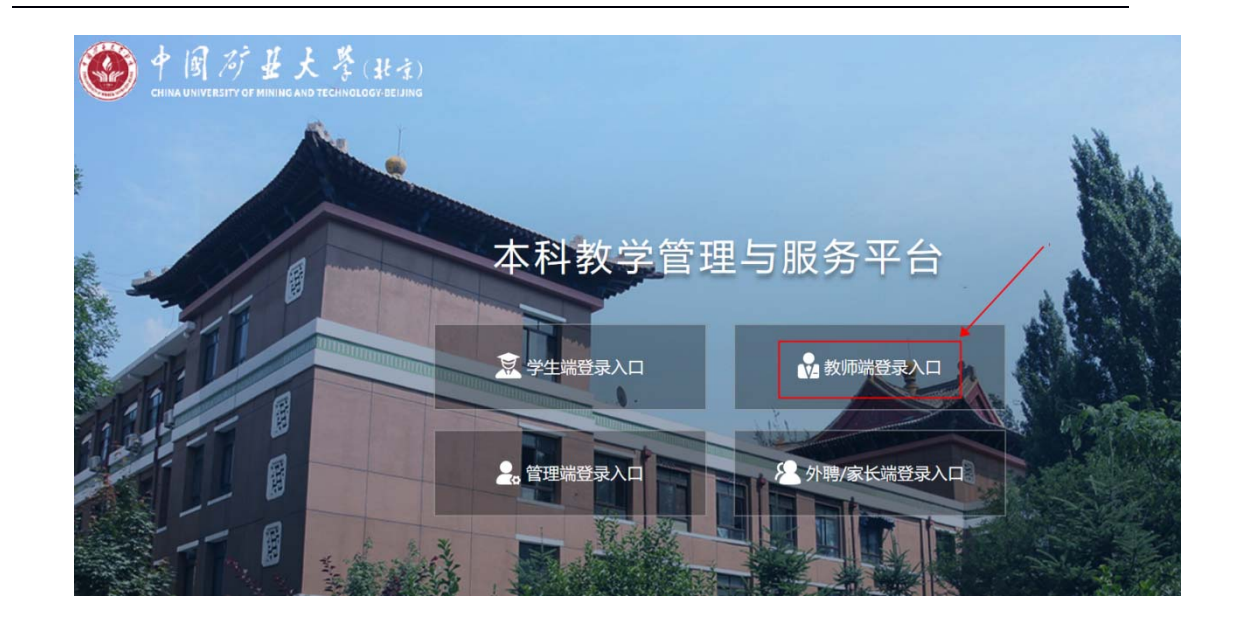

1.1. 首页-进入功能菜单

登录后进入系统首页,可看到已经开放的功能

| 快捷入口  |      |        |        |  |
|-------|------|--------|--------|--|
| RE    | Ê    | Ø      | ୢୖ     |  |
| 教职工信息 | 我的康表 | 全校开课查询 | 授课安排上报 |  |
|       |      |        |        |  |
|       |      |        |        |  |
|       |      |        |        |  |
|       |      |        |        |  |
|       |      |        |        |  |
|       |      |        |        |  |

# 第2章 周学时填报

上课教师可通过该功能进行周学时填报。

### 2.1. 操作步骤

1. 点击首页【授课安排上报】

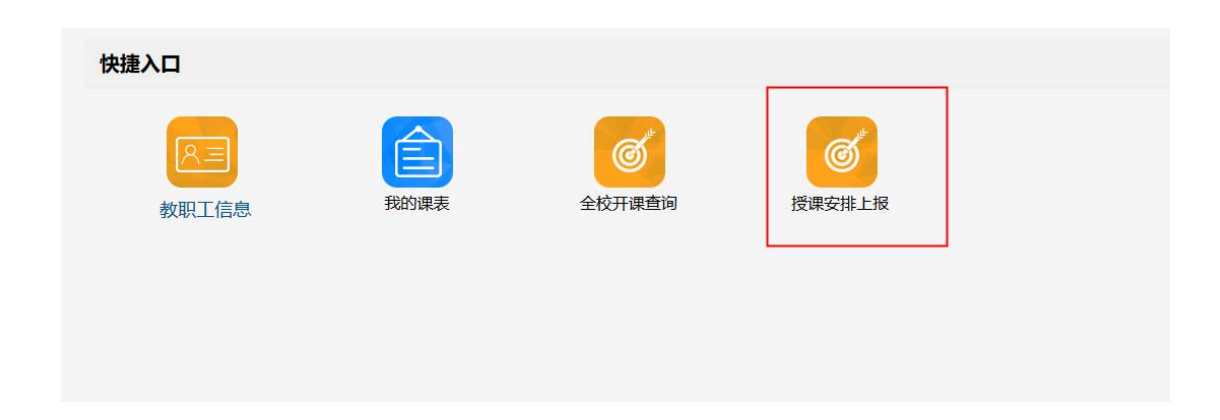

2. 切换到需要填报周学时的学年学期

| F12771091(D); | 2020-04-15 11:09 | 19₩2020-04-30 1 | 1 10:19 |                  |      |             |        |      |      |
|---------------|------------------|-----------------|---------|------------------|------|-------------|--------|------|------|
| 课程代码          | 极学語代語            | 课程名称            | デ分      | 教学语名称            | 课程类型 | 开课题门        | 授课规划   | 状态   | 1845 |
| 16A11007      | 16A11007.01      | 煤矿开采学           | 4.5     | 地下建设工程<br>2018   | 专业教育 | 能遵与扩业学<br>院 | FREEZE | 通过   | 7715 |
| 16A11007      | 16A11007.02      | 煤矿开采学           | 4.5     | <b>國天开</b> 第2018 | 专业教育 | 能遵与矿业学<br>院 | 学院路校区  | 8489 | NG.  |

3. 可在下方看到需要填写周学时信息的教学任务, 点击任务后【填写】按钮

| 技味女拍<br>2020-2021-1<br>▼公告 | 上坟                 | t3              |        |                |      |             |       |     |    |
|----------------------------|--------------------|-----------------|--------|----------------|------|-------------|-------|-----|----|
| 上报开放时间:                    | 2020-04-15 11:09:1 | 9至2020-04-30 11 | :10:19 |                |      |             |       |     |    |
| 课程代码                       | 教学班代码              | 课程名称            | 学分     | 教学班名称          | 课程类型 | 开课部门        | 授课校区  | 状态  | 操作 |
| 16A11007                   | 16A11007.01        | 煤矿开采学           | 4.5    | 地下建设工程<br>2018 | 专业教育 | 能源与矿业学<br>院 | 学院路校区 | 通过  | 详情 |
| 16A11007                   | 16A11007.02        | 煤矿开采学           | 4.5    | 露天开采2018       | 专业教育 | 能源与矿业学<br>院 | 学院路校区 | 未填写 | 烘写 |
|                            |                    |                 |        |                |      |             |       |     | Ť  |
|                            |                    |                 |        |                |      |             |       |     |    |
|                            |                    |                 |        |                |      |             |       |     |    |

4. 进入填报页面, 白色框为可填写/修改字段, 灰色框为不可修改字段;

| DEC-4- DECKON  |              |      |                        |      |              |     |
|----------------|--------------|------|------------------------|------|--------------|-----|
| - 建字期          | (MBrtS)      |      | 建经名称                   |      | 数学研究码        |     |
| 2020-2021-1    | 15411007     |      | ur Han                 |      | 18411007.02  |     |
| 1887           | 课程关键         |      | 8500                   |      | REPORT       |     |
| RB-F27R        | 专业部用         |      | 60                     |      | WRINKE       |     |
| 外供型            | 16.8.5.1     |      | 考核方式                   |      | <b>元伊康</b> 福 |     |
| 正單             |              | •    | er.                    |      | 編入课程各阶级代码委员  |     |
| 排课要求           |              |      |                        |      |              |     |
|                | 0            |      | 72.0                   |      | 11           |     |
| i solitikati • | 86.0<br>86.0 |      | <b>8.7</b> 年後期1<br>0.0 |      | #F#INI       |     |
| 上讲教师授课安排       |              |      |                        |      |              |     |
|                |              | 小节数。 | 服器可排在双环日               | 用水根式 | #38972 ·     | 101 |
| 1986 - AH25    | • HE HE      |      |                        |      |              |     |

#### 点击周次下的蓝色框可选择上课周次

| 建议排课周次                                                                                                    |                                                                                                    | ×                                                                  |
|----------------------------------------------------------------------------------------------------|----------------------------------------------------------------------------------------------------|--------------------------------------------------------------------|
| 〇全造         〇反造         〇単周         〇双周         ○清空           1         2         3         4         5         6         7         8         9           単击起始周<         単応         単近         1         1         1         1         1         1         1         1         1         1         1         1         1         1         1         1         1         1         1         1         1         1         1         1         1         1         1         1         1         1         1         1         1         1         1         1         1         1         1         1         1         1         1         1         1         1         1         1         1         1         1         1         1         1         1         1         1         1         1         1         1         1         1         1         1         1         1         1         1         1         1         1         1         1         1         1         1         1         1         1         1         1         1         1         1         1         1 | 10 11 12 13 14 15 16 17 18                                                                                                    | 教学現代码<br>16A11007.02<br>授课校区<br>学院路校区                              |
| 这些代表来为这种认同的反应。                                                                                                    |                                                                                                    | 先修课程<br>输入课程名称或代码查                                                 |
| ○是 ● 否                                                                                                    | ○是 ◎ 否                                                                                                    |                                                                    |
|                                                                                                    |                                                                                                    |                                                                    |
| Citratest                                                                                                    | 要求必须是                                                                                                    | 要十回来                                                               |
| 已推測时<br>0                                                                                                    | 要求总课时<br>72.0                                                                                                    | 要求陶效                                                               |
| 已排源时<br>0<br>要次进公语时                                                                                                    | 要求告课时<br>72.0<br>要求实验课时                                                                                                    | 要求完数<br>11<br>要求於當時型                                               |
| E##課时<br>0.<br>要求是心情时<br>660                                                                                                    | 要求台课时<br>72.0<br>要求实验课时<br>6.0                                                                                                    | 要求陶数<br>11<br>要求教室类型                                               |
| 日非源时 0 要求理论源时 56.0                                                                                                    | 要求急源时     72.0     要求会源时     2.0     要求实验源时     2.0     0     小节数 *      星岙可期在双休日                                                                                                    | 要求限数<br>11<br>                                                     |
| 已推測时<br>0<br>要求證公課时<br>660<br>■<br>第字时 *<br>6                                                                                                    | 変求总課时     72.0     要求法法限时     8.0     小      小      中      な      よ      の      日      日      て      て      て      て      て      て      の      の | 要求期数       11       要求款盒送型       周次模式     候选教室奖型 *       ●     …   |
| □<br>日本順时<br>0<br>要交理论课时<br>660<br>■次★<br>■次★<br>■<br>第<br>学时★<br>8<br>-<br>-<br>-<br>-<br>-<br>-<br>-<br>-<br>-<br>-<br>-<br>-<br>-                                                                                                    | 要求总課时     72.0     要求会課时     6.0     0     小中数 * 星高可排在双休日     2                                                                                                    | 要求指数           11           要求款盒关型           間次模式         候法教室关型 * |

#### 点击主讲教师授课安排下的【添加】按钮可添加多个授课教师

| 未用還町 •                                                    |                     |         | 東京港会 | 開け    |       |       |            | -   | t .           |       |         |     | <b>8</b> 78 | 2×2      |       |
|-----------------------------------------------------------|---------------------|---------|------|-------|-------|-------|------------|-----|---------------|-------|---------|-----|-------------|----------|-------|
| 4. · · · · · · · · · · · · · · · · · · ·                  |                     |         | 66.0 |       |       |       |            | 6.0 |               |       |         |     |             |          |       |
| E讲教师授课安排                                                  |                     |         |      |       |       |       |            |     |               |       |         |     |             |          |       |
| 2(RM)0 -                                                  |                     | (RH 2 2 |      | tit = | 10781 | 9     | 小节数。       |     | 最否可用在现外日      |       | 用水根成    |     | -           | - 22     | 1841  |
|                                                           | - k                 | mon     | •    | 1-11  |       | •     | 2          | •   | 8             | ٠     |         | •   | 8780X       |          |       |
|                                                           | •                   |         | -    |       |       | •     |            |     |               |       |         | •   |             |          |       |
| nemmet. 1998 - Billensenet, A.Z.<br>Frig                  | <b>也</b> 只用那中酒      |         |      |       |       |       |            |     |               |       |         |     |             |          |       |
| 中世の時期にしての同 1 世以上の成功的人人 2 2<br>第1日<br>21日 400 旧石谷511日 マンド日 | States and a second |         |      |       |       |       |            |     |               |       |         |     |             |          |       |
| nemawur76元,1903年8月3人。2<br>996日<br>井牧师授课安排<br>1885 •       | 1. Alton            | #817.2  |      | 周次:   |       | F86 • | <u>Ф</u> В | B * | 服态可用在3        | Que I | RO      | ē.c |             | 538972 · | 80    |
| eenmed 7001 1 加以出的的人人?<br>##1<br>并教师授课安排<br>1896 -        |                     | Roff.   | •    | 周次 *  | R1    | Fæg . | фВ<br>• 2  | 8.  | #57#65<br>• E | Q:01  | Ro<br>• | Øx  | •           |          | JEO . |

5. 填报完成后点击下方的【保存】或者【提交】即可

(1)保存后,在填报列表中还可以点击【修改】按钮修改,或者点击【提交】按钮 提交到学院审核。

|          |             |       |     | 2018                  |      | 院           |       |     |             |
|----------|-------------|-------|-----|-----------------------|------|-------------|-------|-----|-------------|
| 16A11007 | 16A11007.02 | 煤矿开菜学 | 4.5 | 靈 <del>天开</del> 葉2018 | 专业教育 | 能源与矿业学<br>院 | 学院路校区 | 未提交 | 洋街 修改 提交 曲時 |
|          |             |       |     |                       |      |             |       |     | 1           |
|          |             |       |     |                       |      |             |       |     |             |

(2) 点击【提交】按钮,可直接提交到学院审核,若学院未审核,可点击【撤回】 后修改信息

| 16A11007 | 16A11007.02 | 煤矿开采学 | 4.5 | <b>幽天开</b> 采2018 | 专业教育 | 能遵与扩业学<br>院 | 学院路校区 | 已縄交 | 1755 MER     |
|----------|-------------|-------|-----|------------------|------|-------------|-------|-----|--------------|
|          |             |       |     |                  |      |             |       |     | 1            |
|          |             |       |     |                  |      |             |       |     | - <b>N</b> - |
|          |             |       |     |                  |      |             |       |     |              |
|          |             |       |     |                  |      |             |       |     |              |

注:

1. 状态说明:

- 未填写:需要填写周学时信息
- 未提交: 可修改保存的信息, 确认无误后需提交的学院进行审核
- 已提交:学院可以进行审核,若学院未审核可撤回后修改信息
- 通过:周学时填报审核通过

若管理员已经填写教学任务的周学时信息,上课教师就无法进行填报,点击填写
 时会提示:该任务已有授课教师安排,无法填写

| 2020-2021-1 | ix                 | t3                          | 亥任务已有授  | 课教师安排,无法城      | 뙼    |             |       |     | ×  |
|-------------|--------------------|-----------------------------|---------|----------------|------|-------------|-------|-----|----|
| ♥公告         |                    |                             | _       |                |      | 1           |       | 潮   |    |
| 报开放时间:      | 2020-04-15 11:09:1 | 9至2020-04-30 1 <sup>-</sup> | 1:10:19 |                |      |             |       |     |    |
| 课程代码        | 教学班代码              | 课程名称                        | 学分      | 教学班名称          | 课程类型 | 开课部门        | 授课校区  | 状态  | 操作 |
| 16A11007    | 16A11007.01        | 煤矿开采学                       | 4.5     | 地下建设工程<br>2018 | 专业教育 | 能源与矿业学<br>院 | 学院路校区 | 通过  | 详情 |
|             |                    | And a state of the          | 4.5     | @THT20110      | 专业的资 | 能循与矿业学      | 学院路校区 | +请写 |    |